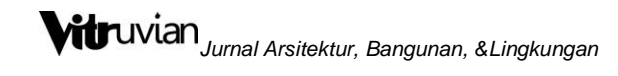

### SUBMISSION MANUAL

CHRISTY VIDIYANTI

Pengelola VITRUVIAN : Jurnal Arsitektur, Bangunan, dan Lingkungan

#### **Tahap Persiapan**

Buka laman jurnal Vitruvian:

http://publikasi.mercubuana.ac.id/index.php/virtuvian/login

Login dengan username dan password masing-masing.

#### **Tahap Persiapan**

Tampilan akan muncul seperti gambar di bawah kemudian klik bagian author atau penulis. Kemudian klik bagian "New Submission".

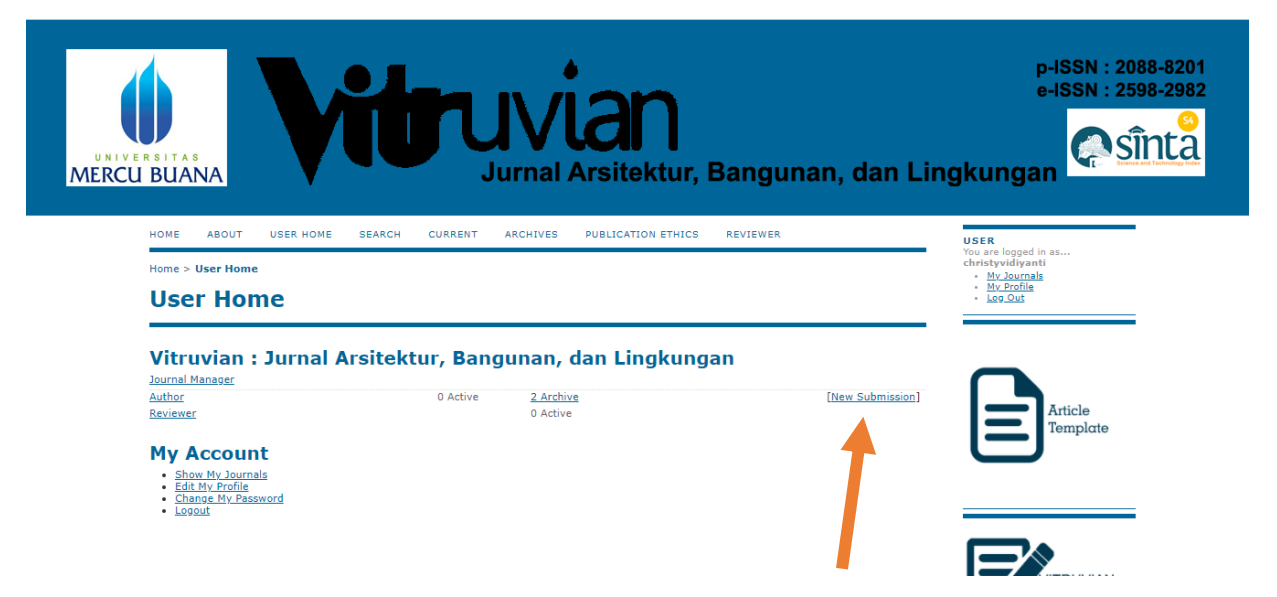

Tampilan akan muncul seperti gambar di bawah kemudian pilih "Language" atau "Bahasa" yang digunakan pada artikel anda. Kemudian cheklis semua pada bagian Submission Cheklis. Kemudian klik "Save and Continue".

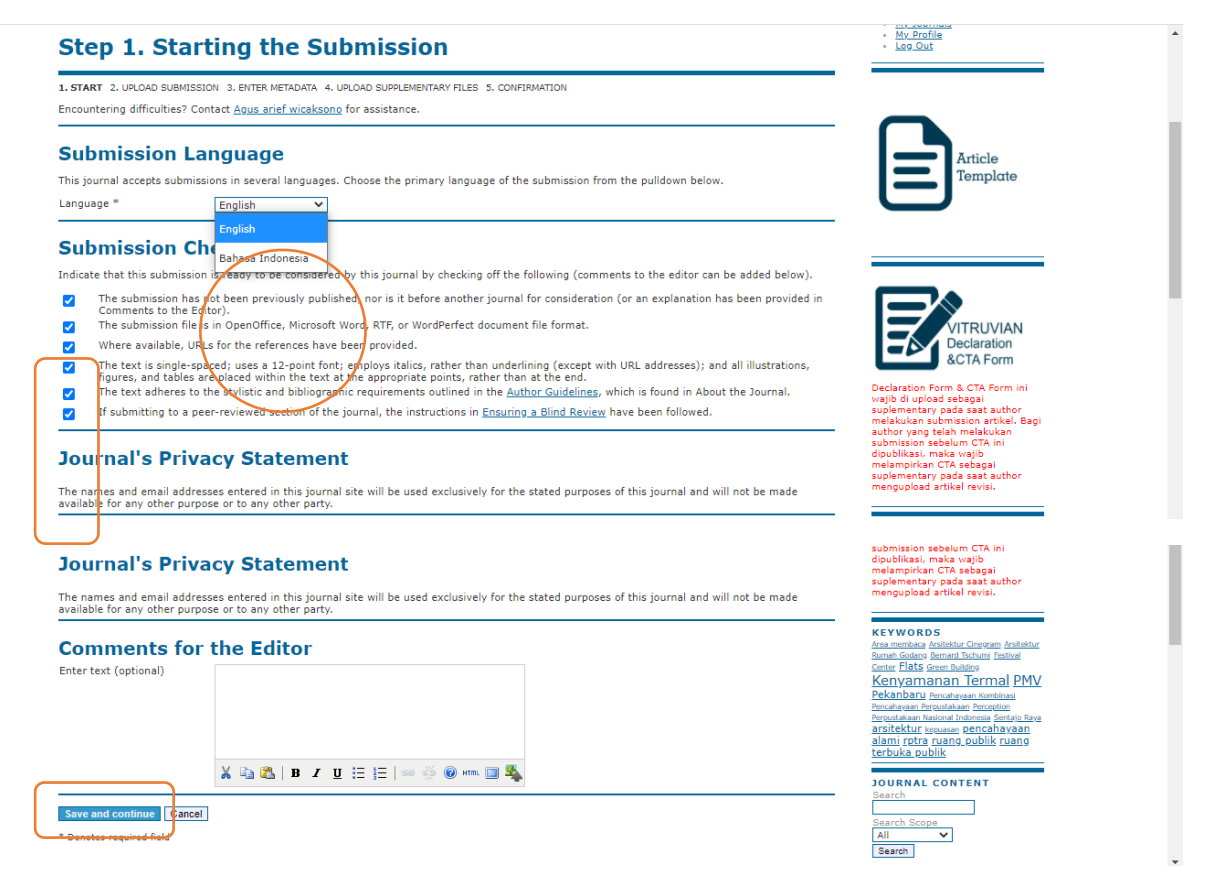

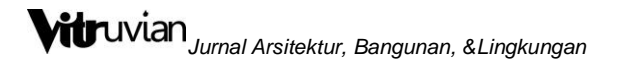

Pada bagian submission file, klik "Choose File" Kemudian "Upload".

| HOME ABOUT USER HO                                                                                                    | E SEARCH CURRENT ARCHIVES PUBLICATION ETHICS REVIEWER                                                                                                    | USER<br>You are logged in as |
|----------------------------------------------------------------------------------------------------|----------------------------------------------------------------------------------------------------|------------------------------|
| lome > User > Author > Submi                                                                                                    | sions > New Submission                                                                                                    | My Journals     My Profile   |
| Step 2. Uploa                                                                                                    | ling the Submission                                                                                                    | Log Out                      |
| . START 2. UPLOAD SUBMISSION                                                                                                    | 3. ENTER METADATA 4. UPLOAD SUPPLEMENTARY FILES 5. CONFIRMATION                                                                                                    |                              |
| o upload a manuscript to this jo                                                                                                    | rnal, complete the following steps.                                                                                                    |                              |
| <ol> <li>On this page, click Browse</li> <li>Locate the file you wish to</li> <li>Click Open on the Choose</li> <li>Click Upload on this page,<br/>conventions.</li> <li>Once the submission is up</li> </ol> | (or Choose File) which opens a Choose File window for locating the file on the hard drive of your computer,<br>submit and highlight it. File window, which places the name of the file on this page. which uploads the file from the computer to the journal's web site and renames it following the journal's<br>oaded, click Save and Continue at the bottom of this page. | Article<br>Template          |
| incountering difficulties? Contac                                                                                                    | Agus arief wicaksono for assistance.                                                                                                    |                              |
| Submission File                                                                                                    |                                                                                                    | _                            |
| No submission file uploaded.                                                                                                    |                                                                                                    |                              |
|                                                                                                    |                                                                                                    |                              |

Setelah Upload, maka akan muncul informasi file yang baru di upload. Kemudian klik "Save and Continue".

| Home > User > Author > Submissions > New Submission <ul> <li>Arthough</li> <li>Mr. Joan</li> <li>Mr. Joan</li> <li>Mr. Perint</li> <li>Mr. Perint</li> <li>Leo Que</li> <li>Leo Que</li> <li>Leo Qu</li></ul> | als<br>2            |
|----------------------------------------------------------------------------------------------------|---------------------|
|                                                                                                    |                     |
|                                                                                                    |                     |
| 1. START 2. UPLOAD SUBMISSION 3. ENTER METADATA 4. UPLOAD SUPPLEMENTARY FILES 5. CONFIRMATION                                                                                                    |                     |
| To upload a manuscript to this journal, complete the following steps.                                                                                                    |                     |
| <ol> <li>Locate the file you which submit and highlight it.</li> <li>Click Open on the Choose File window, which places the name of the file on this page.</li> <li>Click Open on the Choose File window, which places the name of the file on this page.</li> </ol>                                                                                                    | Article<br>Template |
| Encountering difficulties? Contact <u>Agus arief wicaksono</u> for assistance.                                                                                                    |                     |
| Submission File                                                                                                    |                     |
| File Name 10115-23590-1-SM.pdf                                                                                                    |                     |
|                                                                                                    | -                   |

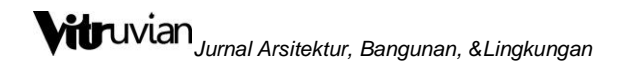

Isi semua data, Kemudian klik "Save anda Continue"

| Step 3. Ent                                                           | ering the Submission's Metadata                                                                                                    | • Log Out                                                                                                    |
|-----------------------------------------------------------------------|----------------------------------------------------------------------------------------------------|----------------------------------------------------------------------------------------------------|
| 1. START 2. UPLOAD SUBMIS                                             | SION 3. ENTER METADATA 4. UPLOAD SUPPLEMENTARY FILES 5. CONFIRMATION                                                                                                    |                                                                                                    |
| Form Language                                                         | English V Submit<br>To enter the information below in additional languages, first select the language.                                                                                                    |                                                                                                    |
| Authors                                                               |                                                                                                    | Article                                                                                                    |
| First Name *                                                          | christy                                                                                                    | Template                                                                                                    |
| Middle Name                                                           |                                                                                                    |                                                                                                    |
| Last Name *                                                           | vidiyanti                                                                                                    |                                                                                                    |
| Email *                                                               | christy.vidiyanti@gmail.com                                                                                                    |                                                                                                    |
| ORCIDID                                                               | ORCID iDs can only be assigned by the ORCID Registry. You must conform to their standards for expressing ORCID                                                                                                    |                                                                                                    |
| URI                                                                   | iDs, and include the full URI (eg. http://orcid.org/0000-0002-1825-0097).                                                                                                    |                                                                                                    |
| Affiliation                                                           | Mercu Buana University                                                                                                    | VITRUVIAN<br>Declaration<br>&CTA Form                                                                                                    |
|                                                                       | (Your institution, e.g. "Simon Fraser University")                                                                                                    | Declaration Form & CTA Form ini                                                                                                    |
| Country<br>Rio Statement                                              | Indonesia 🗸                                                                                                    | wajib di upload sebagai<br>sudementary pada saat author                                                                                             |
| (E.g., department and                                                 | Sinta ID : <u>6007391</u>                                                                                                    | melakukan submission artikel. Bagi<br>author yang telah melakukan                                                                                   |
| rank)                                                                 | Google Scholar ID + <u>Christy Vidiyanti</u>                                                                                                    | autori yang teata meakukan<br>submission sebetan GTA ini<br>denlamparkan GTA sebagai<br>suplementary pada sast author<br>mengupload artikel revisi. |
|                                                                       | 👗 ы 🖏   B Z U 🗄 🏣   👓 🔆 🔞 🚥 🖬 🖏                                                                                                    | KEYWORDS                                                                                                    |
| Add Author                                                            |                                                                                                    | <u>Area membaca Arsitektur Cinegram Arsitektur</u><br><u>Rumah Godang Bernard Tschumi Festival</u><br><u>Center <b>Flats</b> Green Building</u>     |
| Title and Aba                                                         | tract                                                                                                    | Pekanbaru Pencahayaan Kombinasi                                                                                                    |
| Title *                                                               |                                                                                                    | Pencahayaan Percustakaan Perception<br>Percustakaan Nasional Indonesia Sentaio Rava                                                                 |
| Abstract *                                                            |                                                                                                    | arsitektur keguasan pencahayaan<br>alami rotra guang publik guang                                                                                   |
|                                                                       |                                                                                                    | terbuka publik                                                                                                    |
|                                                                       |                                                                                                    | JOURNAL CONTENT                                                                                                    |
|                                                                       |                                                                                                    | Search                                                                                                    |
|                                                                       |                                                                                                    | Search Scope                                                                                                    |
|                                                                       |                                                                                                    | All V                                                                                                    |
|                                                                       |                                                                                                    |                                                                                                    |
|                                                                       |                                                                                                    | By Issue                                                                                                    |
|                                                                       | 👗 🔁 🔁   B Z 🗵 🗄   🖘 🚿 🕲 🖛 🖾 🔩                                                                                                    | By Author     By Title     Other Journals                                                                                                    |
| Indexing                                                              |                                                                                                    | LANGUAGE<br>Salart Language                                                                                                    |
| Provide terms for indexing                                            | the submission; separate terms with a semi-colon (term1; term2; term3).                                                                                                    | English V Submit                                                                                                    |
| Keywords                                                              |                                                                                                    | NOTIFICATIONS                                                                                                    |
|                                                                       |                                                                                                    | • <u>View</u> (2 new)<br>• Manage                                                                                                    |
| Language                                                              | en<br>English=en; French=fr; Spanish=es. <u>Additional codes</u> .                                                                                                    |                                                                                                    |
| Contributors                                                          | and Supporting Agencies                                                                                                    |                                                                                                    |
| Identify agencies (a perso<br>presented in this submissi<br>Science). | n, an organization, or a service) that made contributions to the content or provided funding or support for the work<br>on. Separate them with a semi-colon (e.g. John Doe, Metro University; Master University, Department of Computer |                                                                                                    |
| Agencies                                                              |                                                                                                    |                                                                                                    |
|                                                                       |                                                                                                    |                                                                                                    |
| References                                                            |                                                                                                    |                                                                                                    |
| Provide a formatted list of                                           | references for works cited in this submission. Please separate individual references with a blank line.                                                                                                    |                                                                                                    |
| References                                                            |                                                                                                    |                                                                                                    |
|                                                                       |                                                                                                    |                                                                                                    |
|                                                                       |                                                                                                    |                                                                                                    |
|                                                                       |                                                                                                    |                                                                                                    |
|                                                                       |                                                                                                    |                                                                                                    |
|                                                                       |                                                                                                    |                                                                                                    |
|                                                                       |                                                                                                    |                                                                                                    |
|                                                                       |                                                                                                    |                                                                                                    |
|                                                                       |                                                                                                    |                                                                                                    |
| Save and continue                                                     |                                                                                                    |                                                                                                    |
| Sare and continue Cano                                                |                                                                                                    |                                                                                                    |
| venotes required field                                                |                                                                                                    |                                                                                                    |

4

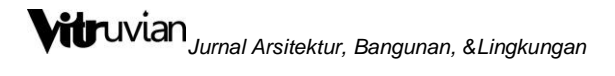

Upload Supplementary Files yaitu berupa **Vitruvian Declaration and CTA Form** yang dapat di download di sebelah kanan dan diisi serta di tanda tangani. Kemudian Upload.

|                                                                                                    | ME SEARCH CORRENT A                                                                                                    | ARCHIVES PUBLICATION                                                                                                    | ETHICS REVIEWER                                                                                                    |                                       | USER<br>You are logged in as<br>christwidivanti                 |
|----------------------------------------------------------------------------------------------------|----------------------------------------------------------------------------------------------------|----------------------------------------------------------------------------------------------------|----------------------------------------------------------------------------------------------------|---------------------------------------|-----------------------------------------------------------------|
| Home > User > Author > Submi                                                                                                    | ssions > New Submission                                                                                                    | ntary Files                                                                                                    |                                                                                                    |                                       | - <u>My Journals</u><br>- <u>My Profile</u><br>- <u>Log Out</u> |
| <ol> <li>START 2. UPLOAD SUBMISSION :<br/>This optional step allows Supple<br/>instruments, (b) data sets, whic<br/>readers, (d) figures and tables t</li> </ol> | S. ENTER METADATA 4. UPLOAD SUPPLET<br>mentary Files to be added to a submit<br>h comply with the terms of the study'<br>hat cannot be integrated into the text | MENTARY FILES 5. CONFIRMAT<br>ssion. The files, which can be<br>'s research ethics review, (c)<br>t itself, or other materials tha | ION<br>e in any format, might include (a)<br>sources that otherwise would be<br>it add to the contribution of the v | ) research<br>unavailable to<br>vork. |                                                                 |
| ID TITLE                                                                                                    | No supplementary files h                                                                                                    | DRIGINAL FILE NAME<br>ave been adde <mark>r</mark> to this subm                                                                    | DATE UPLOADED                                                                                                    | ACTION                                | Article<br>Template                                             |
| Upload supplementary file                                                                                                    | Choose File No file cho                                                                                                    | osen Upload                                                                                                    |                                                                                                    |                                       |                                                                 |
| Save and continue Cancel                                                                                                    |                                                                                                    |                                                                                                    |                                                                                                    | (                                     |                                                                 |

Maka akan muncul tampilan seperti dibawah. Tulis judul dan klik "Save and Continue".

| 1. START 2. UPLOAD SUBMISSIO | N 3. ENTER METADATA 4. UPLOAD SUPPLEMENTARY FILES 5. CONFIRMATION                                    |                                                                                                    |
|------------------------------|----------------------------------------------------------------------------------------------------|----------------------------------------------------------------------------------------------------|
| < < Back to Supplementary F  | iles                                                                                                 |                                                                                                    |
| Form Language                | English Submit<br>To enter the information below in additional languages, first select the language. | Article                                                                                                    |
| Supplementary                | / File Metadata                                                                                      | Template                                                                                                    |
| To index this supplementary  | material, provide the following metadata for the uploaded supplementary file.                        |                                                                                                    |
| Title *                      | Untitled                                                                                             |                                                                                                    |
| Creator (or owner) of file   |                                                                                                    |                                                                                                    |
| Keywords                     |                                                                                                    |                                                                                                    |
| Туре                         | Other V                                                                                              |                                                                                                    |
| Brief description            | Speciry outer                                                                                        | VITRUVIAN<br>Declaration<br>&CTA Form                                                                                           |
|                              |                                                                                                    | Declaration Form & CTA Form ini                                                                                                 |
|                              | 🔏 🕼 🔀   B 🖌 U 🗄 🗄   👓 🐳 🎯 🛲 🗐 🆓                                                                      | wajib di upicad sebagai<br>suplementary pada saat author<br>melakukan submission artikel. Bagi<br>subha supar talah sebal kukas |
| Publisher                    |                                                                                                    | submission sebelum CTA ini<br>dipublikasi maka watib                                                                            |
|                              | Use only with formally published materials.                                                          | melampirkan CTA sebagai                                                                                                    |
| agency                       |                                                                                                    | mengupload artikel revisi.                                                                                                    |
| Date                         | 2020-11-12 YYYY-MM-DD                                                                                |                                                                                                    |
| Source                       | Date when data was collected or instrument created.                                                  | KEYWORDS<br>Area membaca Arsitektur Cineoram Arsitektur                                                                         |
|                              | Name of study or other point of origin.                                                              | Rumah Godang Bernard Tichumi Festival                                                                                           |
| Language                     |                                                                                                    | Kenyamanan Termal PMV                                                                                                    |
|                              | English=en; French=fr; Spanish=es. <u>Additional codes</u> .                                         | Pekanbaru Pencahayaan Kombinasi<br>Pencahayaan Pergustakaan Perception                                                          |
|                              |                                                                                                    |                                                                                                    |
| Supplementar                 | · File                                                                                               | Perpustakaan Nasional Indonesia Sentalo Raya<br>arsitektur kepuasan pencahayaan                                                 |
| Supplementary                |                                                                                                    | <u>alami rptra ruang publik ruang</u><br>terbuka publik                                                                         |
| Original file name           | 1 pengesahan.pdf                                                                                     |                                                                                                    |
| File Size                    | 1KB                                                                                                  | JOURNAL CONTENT<br>Search                                                                                                    |
| Date uploaded                | 2020-11-12 03:59 PM                                                                                  |                                                                                                    |
| Present file to reviewer     | s (without metadata), as it will not compromise blind review.                                        | All V                                                                                                    |
| Replace file                 | Choose File No file chosen Use Save to upload file.                                                  | Search                                                                                                    |
| Save and continue Cantel     |                                                                                                    | Browse                                                                                                    |
| * Depotes required field     |                                                                                                    | By Issue     By Author                                                                                                    |
| Duringer redering using      |                                                                                                    | <u>By Title</u> Other Journals                                                                                                  |

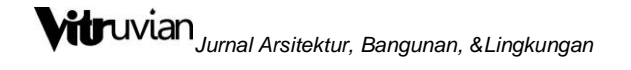

Tampilan akan muncul seperti di bawah. Klik "Save and continue"

| Step 4. Uploadin                                                                                                    | g Supplementary Files                                                                                                    |                                                                                                   |                                                   | <u>My Profile</u> <u>Log Out</u> |
|----------------------------------------------------------------------------------------------------|----------------------------------------------------------------------------------------------------|---------------------------------------------------------------------------------------------------|---------------------------------------------------|----------------------------------|
| 1. START 2. UPLOAD SUBMISSION 3. ENTER                                                                                       | METADATA 4. UPLOAD SUPPLEMENTARY FILES 5. CONFIRMAT                                                                                                    | ION                                                                                               |                                                   |                                  |
| This optional step allows Supplementar<br>instruments, (b) data sets, which comp<br>readers, (d) figures and tables that can | y Files to be added to a submission. The files, which can be<br>ly with the terms of the study's research ethics review, (c)<br>not be integrated into the text itself, or other materials that | e in any format, might include<br>sources that otherwise would<br>at add to the contribution of t | e (a) research<br>d be unavailable to<br>he work. |                                  |
| ID TITLE                                                                                                    | ORIGINAL FILE NAME                                                                                                    | DATE UPLOADED                                                                                     | ACTION                                            | Article                          |
| 1647 Untitled                                                                                                    | 1 pengesahan.pdf                                                                                                    | 11-12                                                                                             | EDIT   DELETE                                     |                                  |
| Upload supplementary file                                                                                                    | Choose File No file chosen Upload                                                                                                    | ]                                                                                                 |                                                   |                                  |
| Save and continue                                                                                                    |                                                                                                    |                                                                                                   |                                                   |                                  |

### Tahap 5

Bagian ini menampilkan file yang telah anda upload. Silahkan klik "Finish Submission".

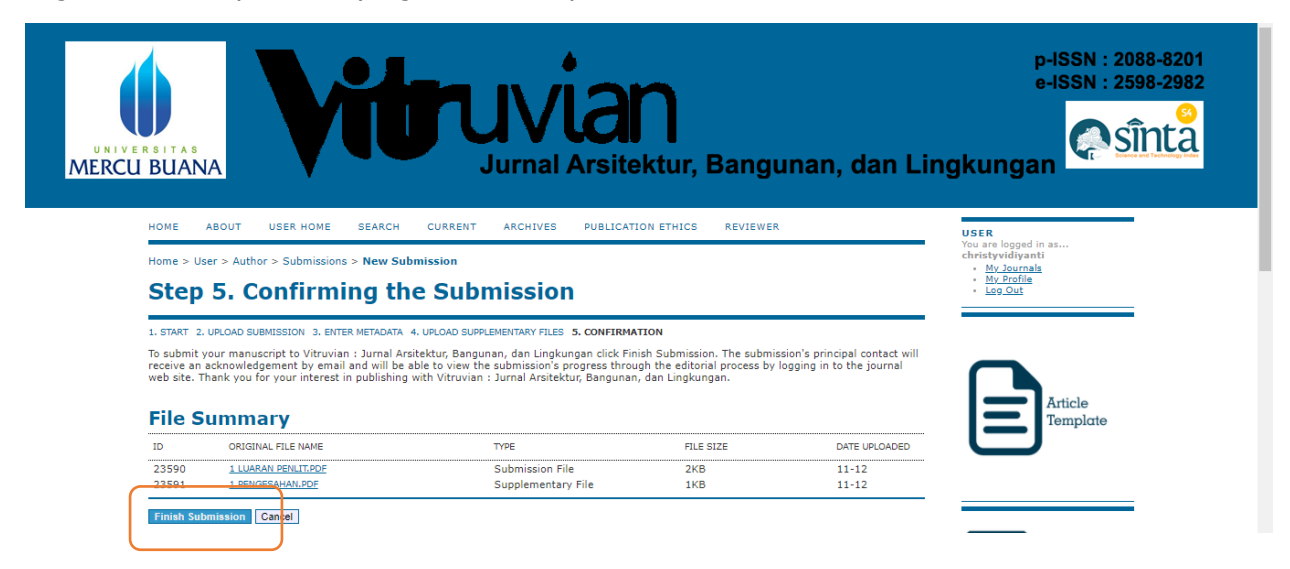

Langkah terakhir adalah klik Active Submission

| tome > User > Author > Submissions > Active Submissions Active Submissions | toristyvidiyanti<br>- Mv.Journals<br>- Mv.Ponlia<br>- Mv.Ponlia |
|----------------------------------------------------------------------------|-----------------------------------------------------------------|
|                                                                            |                                                                 |

-----Terima Kasih Banyak-----